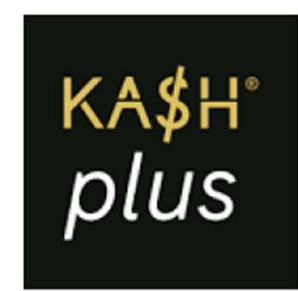

## Change Mobile Number 更改注册手机号

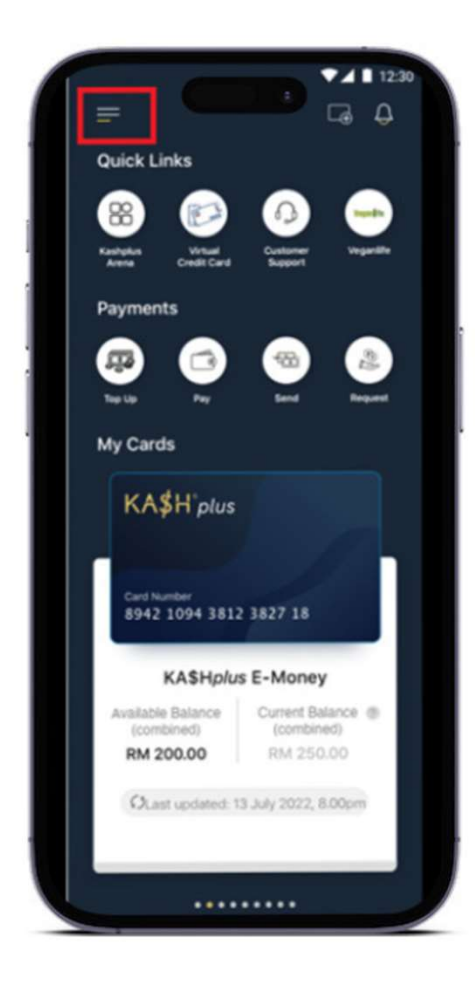

1. On 'Home', tap on the (highlighted) icon.

在App内,选择/触碰APP内主页左 上角的三横图像。

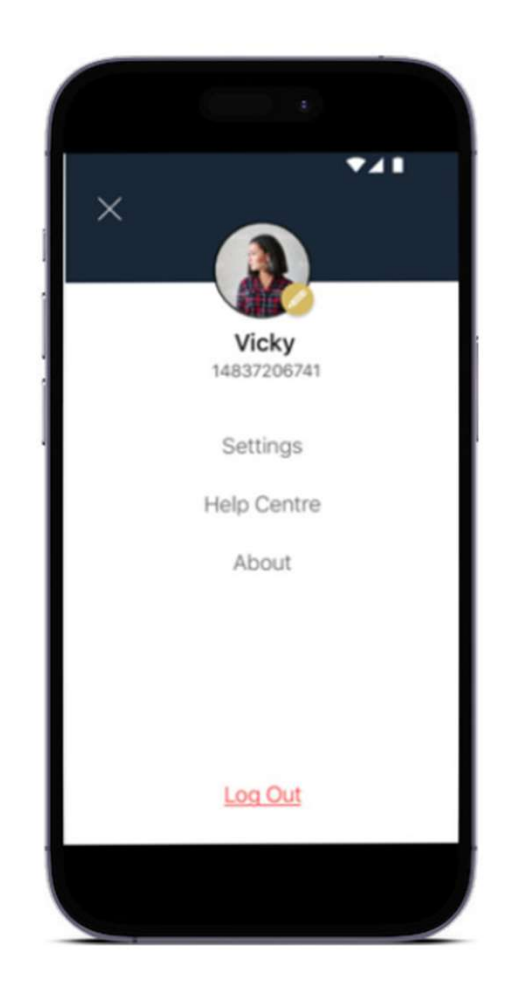

2. Tap on the pencil icon.

选择/触碰/图像。

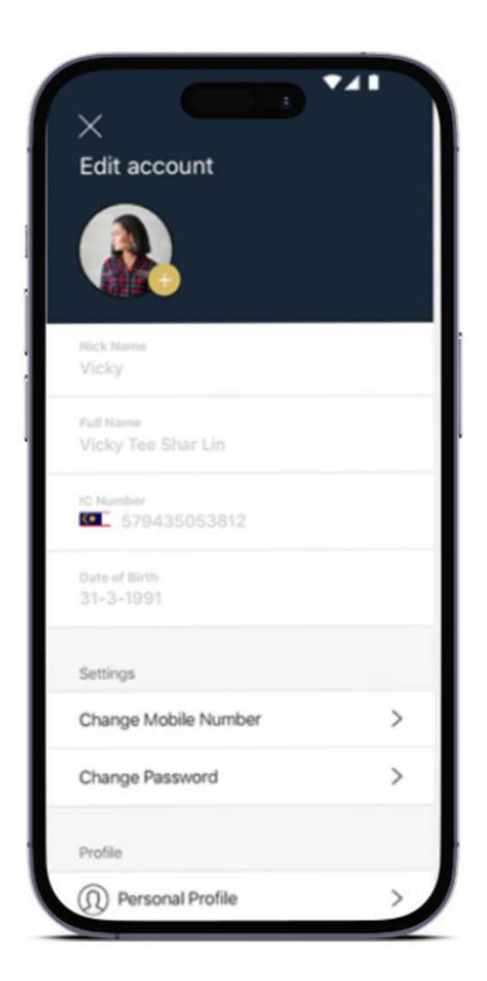

3. Choose 'Change Mobile Number'.

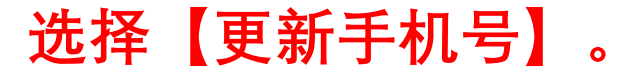

| ₹ <u>4</u> 1                         |
|--------------------------------------|
| $\leftarrow$                         |
| Current Mobile Number<br>016-3344958 |
| +60 Vew Mobile Number                |
| Next                                 |
|                                      |
|                                      |
|                                      |

4. The current phone number will be displayed. Enter a new phone number. Press 'Next'.

App将会显示现有注册手机号。 输入新的手机号并选择【继续】。

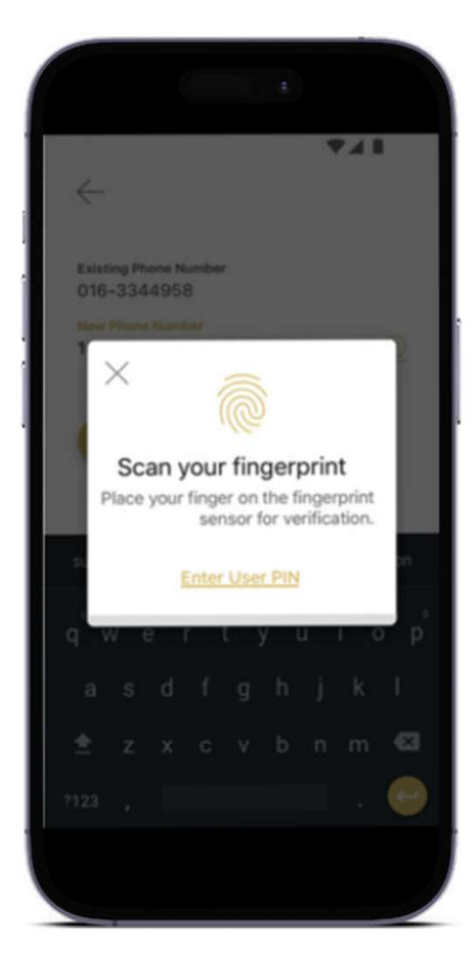

5. Scan your fingerprint / enter your User PIN for authentication.

输入APP密码或进行指纹辨识。

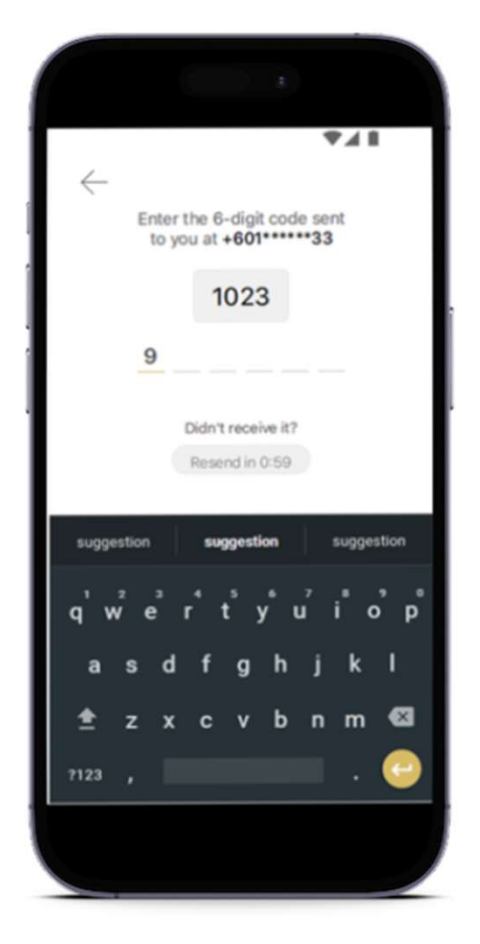

OTP code will be sent to your new phone number.
您将会收到OTP短信。输入OTP确认更新。

| f | ₹41                                                                                                    |
|---|----------------------------------------------------------------------------------------------------|
|   |                                                                                                    |
|   | Mobile number changed!<br>four mobile number has been successfully<br>updated. Your new mobile number is |
|   | +601*****33.                                                                                             |
| l |                                                                                                    |
|   |                                                                                                    |

 The phone number was successfully changed! 注册手机号更新成功。

# For enquiry/assistance:

### 如有需要联络客服:

Email: pluscare@kash.my

https://kashplusmalaysia.wasap.my https://wa.me/60192602181